# **REGISTERING FOR THE 2024 HOT SHOTS TOURNAMENT**

Go to www.teamsideline.com/YakimaValleySports

#### Click on **REGISTER NOW!**

You are registering your TEAM(S) – individual invitations will be emailed to each player on your team for them to enter their information and sign the waiver or for the parents/guardians to sign the waiver (if under 18 years old).

Select the ADULT Tournament for teams consisting of players 18 years and up or YOUTH Tournament for teams consisting of players from 1st thru 12th grade (based on the **2024-2025 school year**).

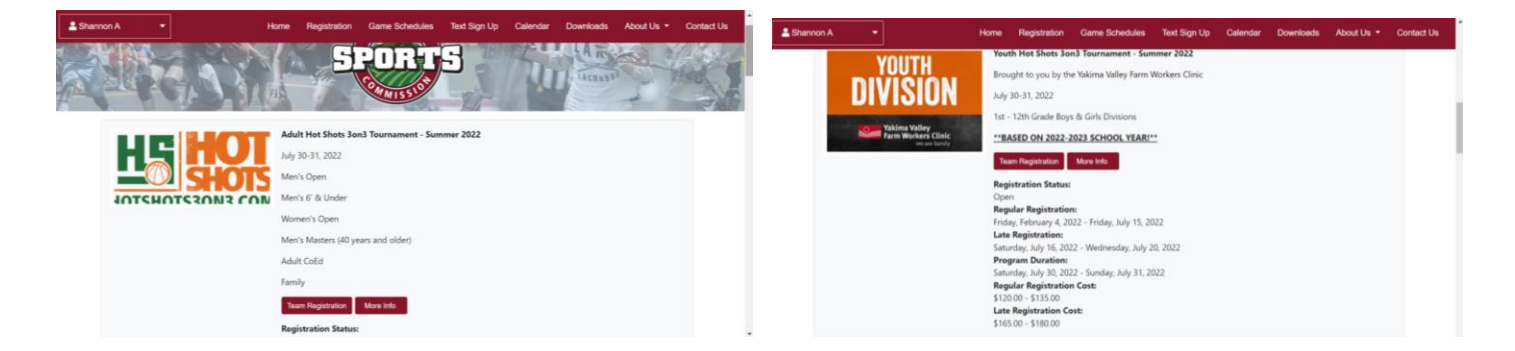

Create a new account. Be sure to use an email address that you check regularly as roster, schedule and tournament updates will be sent to that account. If you already have a Team Sideline account, sign in.

| $\leftrightarrow$ $\rightarrow$ C $\triangle$ $\triangleq$ teamsideline.com/user/register.asp | c?d=km39cr9wryw5khSuHT            | yaNFoyyaaUBdN        | 1%2b | 07 | Q 🖻 🛊 | * 🗉 😩 🗄 |
|-----------------------------------------------------------------------------------------------|-----------------------------------|----------------------|------|----|-------|---------|
| Register                                                                                      |                                   |                      |      |    | ?     |         |
| New to TeamSideline? Signing up is e                                                          | asy! Just complete the fields bel | ow and click "Sign U | Up*  |    |       |         |
| Email Address ∗                                                                               |                                   | 0                    |      |    |       |         |
| Re-Enter Email 🔺                                                                              |                                   |                      |      |    |       |         |
| Password *                                                                                    | 0                                 |                      |      |    |       |         |
| Confirm Password *                                                                            |                                   |                      |      |    |       |         |
| First Name 🜸                                                                                  |                                   |                      |      |    |       |         |
| Last Name 🔺                                                                                   |                                   |                      |      |    |       |         |
| Street Address *                                                                              |                                   |                      |      |    |       |         |
| City, State, Zip 🔺                                                                            |                                   | •                    |      |    |       |         |
| Phone 1 *                                                                                     | Ext.                              | Select •             |      |    |       |         |
| Phone 2                                                                                       | Ext                               | Select •             |      |    |       |         |
| Phone 3                                                                                       | Ext.                              | Select •             |      |    |       |         |

When the required fields are complete, click SIGN UP.

**<u>REMEMBER!</u>** You are registering your **TEAM** – not individual players.

#### ADD ITEMS TO YOUR CART:

YOUTH TEAMS: The enrollee should be the team contact (probably you) who is an adult, non-player.

ADULT TEAMS: The enrollee should be the team contact (probably you) who is an adult. Can be a non-player or player. Enrollment Type: General

Program: Youth Hot Shots Tournament (1st – 12th Grade) OR Adult Hot Shots Tournament Offering: Choose the grade level or division of your team

| teamsideline.com/user/place-o                                                                               | order/cart.aspx?d=km39cr9wn                                                    | yzO.        | JW8upIoRP%2bHRuDK9SS0sTTzOtSTbffFz3ryIb1YRI7p65QFDr                                                                                                    | Q                  | Ē            | ☆   | * | - | ÷ |
|----------------------------------------------------------------------------------------------------|--------------------------------------------------------------------------------|-------------|----------------------------------------------------------------------------------------------------|--------------------|--------------|-----|---|---|---|
| Add Items To Your Cart                                                                                      |                                                                                |             |                                                                                                    |                    |              | ?   |   |   | 1 |
| Your "Shopping" Cart lists the items you<br>after adding one or more items. Click the<br>Enrollment button. | i want to enroll in and store items yo<br>e Delete icon to remove items, or to | u wa<br>add | int to purchase. Click the Proceed to Checkout button to proceed with placin<br>more enrollments to your Cart, complete the Enrollment fields below and cli | g your<br>ck the / | order<br>Add |     |   |   |   |
| Enrollee 🔒                                                                                                  | Shannon Anglin                                                                 | •           | Add Enrollee                                                                                                    |                    |              |     |   |   |   |
| Enrollment Type 🤞                                                                                           | General                                                                        | ٠           |                                                                                                    |                    |              |     |   |   |   |
| Program ¥                                                                                                   | Adult Hot Shots 3on3 Tourr                                                     | ٠           |                                                                                                    |                    |              |     |   |   |   |
| Offering 🔌                                                                                                  | Women's Open                                                                   | ٠           |                                                                                                    |                    |              |     |   |   |   |
|                                                                                                    | Add Enrollment                                                                 |             |                                                                                                    |                    |              |     |   |   |   |
|                                                                                                    |                                                                                |             |                                                                                                    |                    |              |     |   |   |   |
| Your Cart                                                                                                   |                                                                                |             |                                                                                                    |                    |              |     |   |   |   |
| Item                                                                                                    |                                                                                |             | Cost                                                                                                    |                    |              |     |   |   |   |
| You have no items in your cart.                                                                             |                                                                                |             |                                                                                                    |                    |              |     |   |   |   |
|                                                                                                    |                                                                                |             | Orc                                                                                                    | ier Su             | ubtota       | al: |   |   |   |
|                                                                                                    |                                                                                |             |                                                                                                    |                    | \$0.0        | 0   |   |   |   |

## Click ADD ENROLLMENT

This green text box will come up confirming your enrollment. Close it by clicking the X in the upper right corner.

| Add Items To Your Cart                                                                                                    |                                                         | ?                                       |  |
|----------------------------------------------------------------------------------------------------|---------------------------------------------------------|-----------------------------------------|--|
| Your "Shopping" Carl lists the items you want to enroll in and store items you want to purchase. Click the Proceed to Check<br>after adding one or more items. Click the Delete icon to remove items, or to add more enrollments to your Cart, complete the<br>Enrollment button.               | out button to proceed with<br>e Enrollment fields below | placing your order<br>and click the Add |  |
| Enrollee *<br>Your enrollment has been added to your Cart. If this is your last enrollment, close this message, then click the "Proceed to Checkout" button. If you have more items to add to your Cart then make your enrollment selections and click the Add Enrollment button.<br>Offering * | ×                                                       |                                         |  |
| Your Cart                                                                                                    |                                                         |                                         |  |
| Item                                                                                                    | Cost                                                    |                                         |  |
| General - Adult Hot Shots 3on3 Tournament - Women's Open - Shannon Anglin (Team Registration)                                                                                                    | \$135.00                                                | ×                                       |  |
|                                                                                                    |                                                         | Order Subtotal:                         |  |

If you are enrolling MULTIPLE TEAMS, repeat the process until all of your teams have been added to the cart.

When you are done adding teams, click **PROCEED TO CHECKOUT.** 

| Wy Account *   Adult Hot Shots 3on3 Tournament - Women's Open - Shannon Anglin   You are almost donel Complete this page and then click the Next button to complete your order.   Team Information Note: You will enter your Roster after you have registered your Team. An "Order Confirmation" page will display after you have registered your Team. When the "Order Confirmation" page displays, you can click your Team Name link under the "Manage Rosters" menu at the top of the page to enter your Roster.   Team Name *                                                                                                    | Wy Account* Adult Hot Shots 3on3 Tournament - Women's Open - Shannon Anglin You are almost donel Complete this page and then click the Next button to complete your order. Team Information Nets: You will enter your Roster after you have registered your Team. An "Order Confirmation" page will display after you have registered your Team. When the "Order Confirmation" page displays, you can click your Team Name link under the "Manage Rosters" menu at the top of the page to enter your Roster. Team Name * Alley Oops! Not                               | Ny Account *   Adult Hot Shots 3on3 Tournament - Women's Open - Shannon Anglin     Vou are almost done! Complete this page and then click the Next button to complete your order.   Team Information Note: You will enter your Roster after you have registered your Team. An "Order Confirmation" page will display after you have registered your Team. When the "Order Confirmation" page vill display after you have registered your Team. When the "Order Confirmation" page vill display after you have registered your Team. When the "Order Confirmation" page display.                                                                                                    |                    | .om/user/place-order/ProgramCheckout.aspx?d=km39cr9wrywBiNz7kNilng%3d%3d     |   |  |
|----------------------------------------------------------------------------------------------------|----------------------------------------------------------------------------------------------------|----------------------------------------------------------------------------------------------------|--------------------|------------------------------------------------------------------------------|---|--|
| My Account *         Adult Hot Shots 3on3 Tournament - Women's Open - Shannon Anglin         You are almost donel Complete this page and then click the Next button to complete your order.         Team Information         Note: You will enter your Roster after you have registered your Team. An "Order Confirmation" page will display after you have registered your Team. When the "Order Confirmation" page will display after you have registered your Roster.         Team Name *       Alley Oops(                                                                                                    | My Account *         Adult Hot Shots 3on3 Tournament - Women's Open - Shannon Anglin       C         Vou are almost donel Complete this page and then click the Next button to complete your order.       C         Team Information       Note: You will enter your Roster after you have registered your Team. An "Order Confirmation" page will display after you have registered your Roster.         Team Name *       Alley Oops!         Note       Note                                                                                                    | My Account *   Adult Hot Shots 3on3 Tournament - Women's Open - Shannon Anglin   You are almost done! Complete this page and then click the Next button to complete your order.   Team Information   Note: You will enter your Roster effer you have registered your Team. An "Order Confirmation" page will display after you have registered your Team. When the "Order Confirmation" page displays, you can click your Team Name link under the "Manage Rosters" menu at the top of the page to enter your Roster.   Team Name *   Alley Oops!   Next   * Required Fields                                                                                                    | COMMISSION         |                                                                              |   |  |
| Adult Hot Shots 3on3 Tournament - Women's Open - Shannon Anglin       Image: Complete this page and then click the Next button to complete your order.         You are almost done! Complete this page and then click the Next button to complete your order.       Image: Complete this page and then click the Next button to complete your order.         Team Information       Note: You will enter your Roster after you have registered your Team. An "Order Confirmation" page will display after you have registered your Team. When the "Order Confirmation" page displays, you can click your Team Name Ink under the "Manage Rosters" menu at the top of the page to enter your Roster.         Team Name *       Alley Oops( | Aduit Hot Shots 3on3 Tournament - Women's Open - Shannon Anglin       Image: Complete this page and then click the Next button to complete your order.         Team Information       Mote: You will enter your Roster after you have registered your Team. An "Order Confirmation" page will display after you have registered your Team. When the "Order Confirmation" page displays, you can click your Team Name link under the "Manage Rosters" menu at the top of the page to enter your Roster.         Team Name *       Alley Oops!         Note:       Note: | Adult Hot Shots 3on3 Tournament - Women's Open - Shannon Anglin       Image: Complete this page and then click the Next button to complete your order.         Use and information       Image: Complete this page and then click the Next button to complete your order.         Description       Image: Complete this page and then click the Next button to complete your order.         Team Information       Image: Complete this page and then click the Next button to complete your order.         Team Information       Image: Complete this page displays, you can click your Team. An "Order Confirmation" page will display after you have registered your Team. When the "Order Confirmation" page will display after you have registered your Team. When the "Order Confirmation" page will display after you have registered your Team. When the "Order Confirmation" page will display after you have registered your Team. When the "Order Confirmation" page will display after you have registered your Team. When the "Order Confirmation" page will display after you have registered your Team. When the "Order Confirmation" page will display after you have registered your Team. When the "Order Confirmation" page will display after you have registered your Team. When the "Order Confirmation" page will display after you have registered your Team. When the "Order Confirmation" page will display after you have registered your Team. When the "Order Confirmation" page will display after you have registered your Team. When the "Order Confirmation" page will display after you have registered your Team. When the "Order Confirmation" page will display after you have registered your team. An "Order Confirmation" page will display after you have registered your team. An "Order Confirmation" page will display after you have registered your team. An "Order Confirmation" page wil | A My Account -     |                                                                              |   |  |
| You are almost donel Complete this page and then click the Next button to complete your order.  Team Information  Note: You will enter your Roster after you have registered your Team. An "Order Confirmation" page will display after you have registered your Team. When the "Order Confirmation" page displays, you can click your Team Name link under the "Manage Rosters" menu at the top of the page to enter your Roster.  Team Name * Alley Oops{                                                                                                    | You are almost donel Complete this page and then click the Next button to complete your order. <b>Team Information</b> Note: You will enter your Roster after you have registered your Team. An "Order Confirmation" page will display after you have registered your Team. When the "Order Confirmation" page displays, you can click your Team Name link under the "Manage Rosters" menu at the top of the page to enter your Roster.         Team Name *       Alley Cops!         Note       Note                                                                  | You are almost done! Complete this page and then click the Next button to complete your order. <b>Team Information</b> Note: You will enter your Roster effer you have registered your Team. An "Order Confirmation" page will display after you have registered your Team. When the "Order Confirmation" page will display after you have registered your Team. When the "Order Confirmation" page will display after you have registered your Team. When the "Order Confirmation" page will display after you have registered your Team. When the "Order Confirmation" page will display after you have registered your Team. When the "Order Confirmation" page will display after you have registered your Team. When the "Order Confirmation" page will display after you have registered your Team. When the "Order Confirmation" page will display after you have registered your Team. When the "Order Confirmation" page will display after you have registered your Team. When the "Order Confirmation" page will display after you have registered your Team. When the "Order Confirmation" page will display after you have registered your Team. When the "Order Confirmation" page will display after you have registered your Team. When the "Order Confirmation" page will display after you have registered your Team. When the "Order Confirmation" page will display after you have registered your Team. When the "Order Confirmation" page will display after you have registered your team.                                                                                                    | Adult Hot Shot     | s 3on3 Tournament - Women's Open - Shannon Anglin                            | ? |  |
| Team Information Note: You will enter your Roster after you have registered your Team. An "Order Confirmation" page will display after you have registered your Team. When the "Order Confirmation" page displays, you can click your Team Name ink under the "Manage Rosters" menu at the top of the page to enter your Roster. Team Name * Alley Oops(                                                                                                    | Team Information         Note: You will enter your Roster after you have registered your Team. An "Order Confirmation" page will display after you have registered your Team. When the "Order Confirmation" page will display after you have registered your Team. When the "Order Confirmation" page displays, you can click your Team Name link under the "Manage Rosters" menu at the top of the page to enter your Roster.         Team Name *       Alley Oops!         Nott       Nott                                                                           | Team Information         Note: You will enter your Roster after you have registered your Team. An "Order Confirmation" page will display after you have registered your Team. When the "Order Confirmation" page displays, you can click your Team Name link under the "Manage Rosters" menu at the top of the page to enter your Roster.         Team Name *       Alley Oops!         Noxt       * Required Fields                                                                                                    | You are almost dor | el Complete this page and then click the Next button to complete your order. |   |  |
|                                                                                                    | Next                                                                                                    | Next  * Required Fields                                                                                                    |                    |                                                                              |   |  |

## Enter your team name and click **NEXT**

| $\leftarrow \   \rightarrow \   G$ | <u>۵</u> | teamsideline.com/user/place-order/     | checkout.aspx?d=km39cr9wrywBiNz7kNilng%3d%3d                                                 | QÊ | ☆ | * |  |
|------------------------------------|----------|----------------------------------------|----------------------------------------------------------------------------------------------|----|---|---|--|
|                                    |          | Checkout                               |                                                                                              | ?  |   |   |  |
|                                    |          | One more step! Just complete this page | , confirm the item(s) in your order and click the Place Order button to finalize your order. |    |   |   |  |
|                                    |          | Billing Information                    |                                                                                              |    |   |   |  |
|                                    |          | First Name *                           | Shannon                                                                                      |    |   |   |  |
|                                    |          | Last Name *                            | Anglin                                                                                       |    |   |   |  |
|                                    |          | Street Address 🔺                       | 2200 S. 36th Ave.                                                                            |    |   |   |  |
|                                    |          | City \star                             | Yakima                                                                                       |    |   |   |  |
|                                    |          | State *                                | WA •                                                                                         |    |   |   |  |
|                                    |          | Zip Code *                             | 98903                                                                                        |    |   |   |  |
|                                    |          | Phone *                                | 509-573-3083                                                                                 |    |   |   |  |
|                                    |          | Payment Information                    |                                                                                              |    |   |   |  |
|                                    |          | Credit Card Type *                     | Select VISA 🔤 🕎                                                                              |    |   |   |  |

At CHECKOUT, complete your billing information, including name, address, phone number and credit card info.

Double check your team information in the ORDER section!

## Click PLACE ORDER.

Your team is registered, now it's time to get your players added.

|                                                                                                    | -              | <br>- |  |
|----------------------------------------------------------------------------------------------------|----------------|-------|--|
| Order Confirmation                                                                                                    |                |       |  |
| Your order has been placed. Print a copy for your records.                                                                                                    |                |       |  |
| To enter your Roster, select the Team Name link under the "Manage Rosters" menu at the top of this page.                                                                                                    |                |       |  |
| Note: An Order Confirmation has been emailed to you. However, email services and ISPs can use blocking or filtering systems to help protect you from unsolicited or "spam". In order to make sure you receive email from TeamSideline, please add no-reply@teamsideline.com to your address book, Outlook "Safe Senders List" your "White List". | email<br>or to |       |  |
| Contact Information                                                                                                    |                |       |  |
| Order Date 🔹 Wednesday, February 16, 2022                                                                                                    |                |       |  |
| Order Number * 1732-3409285                                                                                                    |                |       |  |
| Full Name * Shannon Anglin                                                                                                    |                |       |  |
| Street Address 🔹 2200 S. 36th Ave.                                                                                                    |                |       |  |
| City 🏶 Yakima                                                                                                    |                |       |  |
| State \star WA                                                                                                    |                |       |  |
| Zip Code * 98803                                                                                                    |                |       |  |

On this confirmation page, click **MANAGE ROSTERS** and select the team you just registered.

| Step 1: Click the Add to Ros<br>Step 2: When you add a tea<br>Step 3: A check mark display<br>Step 4: When the minimum | ter button to add team members. You<br>m member, an invitation is emailed to<br>ys in the Enrolled column for each te<br>number of team members have enro | a can also click the Copy Roster button to a<br>the team member to prompt them to enro<br>am member that has completed enrollment<br>led, click the Submit button to change you | add all team memt<br>oll to be on your tea<br>t.<br>Ir Roster Status to | pers from a previous Team<br>am.<br>Submitted. | Roster. |
|----------------------------------------------------------------------------------------------------|----------------------------------------------------------------------------------------------------|----------------------------------------------------------------------------------------------------|-------------------------------------------------------------------------|------------------------------------------------|---------|
| You must change your Roste<br>your Team has met the minin                                                              | r status to Submitted to notify "Ya<br>num Roster requirements.                                                                                           | kima Valley Sports Commission"                                                                                                    |                                                                         |                                                | Submit  |
| Add to Roster Reir                                                                                                    | nvite All                                                                                                    |                                                                                                    |                                                                         |                                                |         |
| Name                                                                                                    | Role                                                                                                    | Email Address                                                                                                    | Invited                                                                 | Enrolled                                       |         |
| Shannon Anglin                                                                                                    | Manager                                                                                                    | shannonanglin7@yahoo.com                                                                                                    |                                                                         |                                                | (⇒ ⊠, × |
| Count : 1                                                                                                    |                                                                                                    |                                                                                                    |                                                                         |                                                |         |

On this page, you can add your players to the roster. \*\*Be sure to add each player's email address as an invitation to join your team will be sent to them so that their parent/guardian can read and sign the tournament waiver.

Once a player has replied to your email invitation and completed the information and signed the waiver, there will be a check mark under "Enrolled". You can log in and view your team's status any time.

Don't worry about clicking "SUBMIT" on your roster as we know that players availability can change up until the day before the tournament.

## HOW TO REGISTER A PLAYER WHEN YOU HAVE RECEIVED AN INVITATION EMAIL

Open the email from "Yakima Valley Sports Commission" with the Subject "ROSTER INVITATION..."

When you click on the link under the 1., be sure to use THE SAME EMAIL ADDRESS the invitation was sent to to register your child. If you've never had a Team Sideline account, you will have to set one up.

Under "MEMBERS", click **ADD CHILD**.

Enter your child's name, birthdate, gender and click "ADD"

Click "ENROLL"

Complete your address and phone number and click "DONE"

At the "ADD ITEMS TO YOUR CART" Page, make sure the first item says "I would like to "ENROLL ON A ROSTER"

Double check that the name under "ROSTER NAME" is your child's name.

## Click "ADD TO CART"

A green confirmation box will pop up, click the X in the upper right corner to close it.

Click "PROCEED TO CHECKOUT"

Select your child's Grade Level.

Read the waiver and once done, check the box verifying you have read and agree to those terms and conditions.

Click "NEXT"

Confirm the information and click "PLACE ORDER"

That's it!